## 附件二

勞請同學將考取之金融證照上傳至學校『系所校務資料庫』,使用步驟如下

1.登入學生資訊系統 → 申請/填報 → 個人學習成果填報

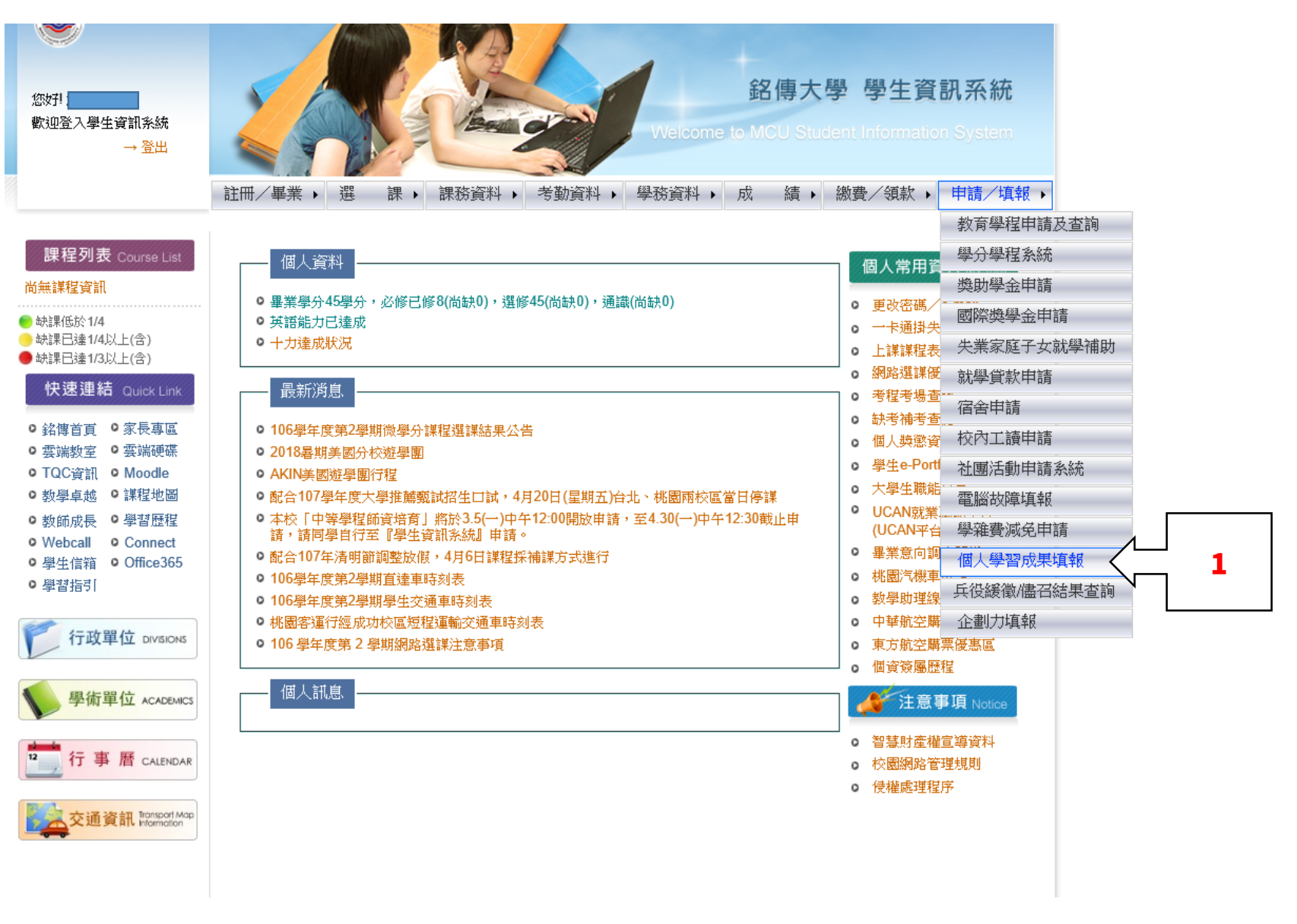

| And And     | CHUAN | UNIVERS | MING CH     |          | IVERSI   | 齐 开·                             | 化乙酮         | fJ       | 飞升理                  |                                 | _                |
|-------------|-------|---------|-------------|----------|----------|----------------------------------|-------------|----------|----------------------|---------------------------------|------------------|
| 194         | 1.84  | 士宙王     | 打動的時間       | 甘如志      | 周17月     | 4.4. 蒲遇八胜老讨食之限时如夫 周3. 周永泽        | 過运令漆服曲      | 细丰       | 02541442 陳俊安(        | CHEN, CHUN-AN                   | ) 登出<br><b>表</b> |
| <b>學</b> 2: | 學生前   | 通過公     | 職考試與證照      | 明細表      |          | ·工程起入制了的大政法力制化 于"于工程             |             | 9443     | -P'PISAMR MA         | 11117 TF 196 75 1914            | 4X               |
| 學2          | : 學:  | 生通      | 過公職考        | 試與證      | 照明約      | 田表                               |             |          |                      |                                 |                  |
| 此頁          | 面供學   | 學生記     | 錄公職考試與      | 證照等相     | 關資料。     |                                  |             |          |                      |                                 |                  |
|             |       |         |             |          |          |                                  |             |          | 填                    | 表說日                             | 明                |
|             |       |         | 通過證照學<br>年度 | 在學情<br>況 | 讂照頬<br>型 | 通過之公職(國家)考試或證照名稱(不含語文<br>類證照、證書) | 蓪過之訖照<br>等鈒 | 證照分<br>數 | ▶ 通過證書之發證日期或<br>生效日期 | 佐證資料                            | 審核<br>狀態         |
| <b>m</b>    | Ø     | 9       | 105         |          | 國內證<br>照 | 英文輸入                             | 實用級         |          | 105年09月30日           |                                 | 初審中              |
|             | Ø     | ٩       | 106         |          | 國內證<br>照 | 證券商業務員                           | 通過          | 80.00    | 106年03月28日           | <u>1.jpg</u>                    | 初審中              |
|             | 0     | ٩       | 104         |          | 國內證<br>照 | 銀行內部控制與內部稽核測驗                    | 通過          | 78.75    | 104年5月12日            | <u>2.jpg</u><br>1.jpg           | 初審中              |
|             | Ø     | ٩       | 102         |          | 國內證<br>照 | 中文輸入                             | 實用級         |          | 102年11月16日           | <u>10201中文輸</u><br><u>入.pdf</u> | 初審中              |
| 1           | 0     | Q       | 102         |          | 國內證<br>照 | 電腦簡報 (PowerPoint 2010)           | 實用級         |          | 102年11月16日           | <u>10201PPT.pdf</u>             | 初審中              |
| 1           | Ø     | ٩,      | 102         |          | 國內證<br>照 | 電腦簡報 (PowerPoint 2010)           | 實用級         |          | 102年12月21日           | <u>10201PPT.pdf</u>             | 初審中              |
| 1           | 0     | ٩       | 102         |          | 國內證<br>照 | MS-Excel2010                     | 實用級         |          | 103年5月31日            | 10202Excel.pdf                  | 初審中              |
| Ē           | Ø     | ٩       | 103         | 在學學<br>生 | 國內證<br>照 | 信託業業務人員                          |             | 78.75    | 103年12月19日           | <u>305360.jpg</u>               | 複審中              |
|             |       |         |             |          |          |                                  |             |          |                      |                                 |                  |

## 3.證照通過年度:106 學年度 → 證照類型:國內證照 或 國外證照 → 以下資訊請依申請證照進行填寫 《通過之公職(國家)考試或證照名稱(不含語文類證照、證書)、通過之證照等級、證照分數、通過證書之發證日 期或主效日期》 →務必上傳金融證照於附檔中

| See た学 系所校務資料庫     OD254142 陳健安(CHEN, CHUNAM) 登出                                                                                                    | 佐綾資料 10401CTYPE.pdf<br>10401ETYPE.pdf<br>10401ETYPE.pdf<br>10401EXCEL.pdf<br>10401PPT.pdf                                                                                                    |
|----------------------------------------------------------------------------------------------------|----------------------------------------------------------------------------------------------------|
| 學1 學生實習人數及時數明細表 學2 學生通過公職考試與證照明細表 學3 學生通過語文證照明細表 學4 學生參與競赛、論文出版等成效明細表                                                                                                    | 10401WORD.pdf                                                                                                    |
| - 舉2 學生通過公職者試與證照明細表 > 新增/修改學生通過公職考試與證照明細表                                                                                                    | 10402EXCEL pdf                                                                                                    |
| 新增學生通過公職考試與證照明細表                                                                                                    |                                                                                                    |
| 使用者可新增、修改、檢視通過公職考試與證照資料。                                                                                                    | 10402+0510-061                                                                                                    |
| 填表說明                                                                                                    | <ul> <li>10402英打.pdf</li> <li>10501EXCEL.pdf</li> <li>10501PT.pdf</li> </ul>                                                                                                    |
| 通過誇照學年度 106 ▼                                                                                                    | 10501WORD.pdf                                                                                                    |
| · · · · · · · · · · · · · · · · · · ·                                                                                                    |                                                                                                    |
|                                                                                                    | 10502all.pdf                                                                                                    |
| 諸照 名稱<br>(不含語文類證照、證書)                                                                                                    | · · · · · · · · · · · · · · · · · · ·                                                                                                    |
| 通過之證照等級                                                                                                    |                                                                                                    |
| <b>施照</b> 分數                                                                                                    | ※ 檔案大小限制為6MB,且檔案名稱不允許包含底線字元(_),檔案格式限定為.pdf、.jpg、.png、.gif、.bmp、.zip、.rar                                                                                                    |
| 通過證書之發證日期或生 年 月 日<br>效日期                                                                                                    | 選擇檔案 未選擇任何檔案 清除                                                                                                    |
| •女親親修法意資料         10201電子商務,pd         10201車文輸入,pdf         10201上ccel.pdf         10201上ccel.pdf         10201基文輸入,pdf         10201基文輸入,pdf         10202Excel.pdf         10202Excel.pdf         10201Excel.pdf         10301-ETYPE.pdf         10301-ETYPE.pdf | * 檔案大小限制為5MB • 且檔案名稱不允許包含底線字元() • 檔案格式限定為,pdf、jpg、,png、,gif、,bmp、,zip、,rar         選擇檔案,未選擇任何檔案       済除         * 檔案大小限制為5MB • 且檔案名稱不允許包含底線字元() • 檔案格式限定為,pdf、jpg、,png、,gif、,bmp、,zip、,rar         儲存       取消         台北校區: 查北市中山北路五段250號 電話: 02-2882-4564       桃園校區: 桃園市龜山區大同里德明路5號 電話: 03-350-7001         基河校區: 查北市基河路130號3樓 電話: 02-2882-4564 |